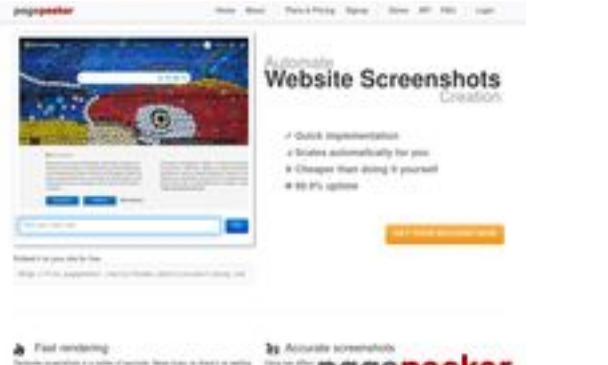

## Sivuston tiedothplaserjet-1010.ru

Luotu Kesäkuu 08 2025 09:14 AM

Pisteet64/100

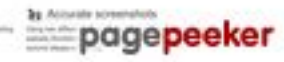

#### SEO Sisältö

| 0        | Otsikko                                                                                                    | Драйвер для HP La<br>компьютер<br>Pituus : 69<br>Täydellistä, otsikkos                                                                              | iserJet 1010 + инструкция как установить на<br>si sisältää väliltä 10 ja 70 kirjainta.                                                                                                    |   |
|----------|----------------------------------------------------------------------------------------------------|----------------------------------------------------------------------------------------------------|----------------------------------------------------------------------------------------------------|---|
|          | Kuvaus                                                                                                    | Драйвер HP LaserJe<br>Прочитайте пошаг<br>своего принтера. У<br>Pituus : 178<br>Ihannetapauksessa<br>ja 160 kirjainta (väl<br>laskeaksi tekstin pit | et 1010 для Windows XP/Vista/7/8/8.1/10.<br>овую инструкцию и вы установите драйвера дл<br>/становка выполнена на примере Windows 10.<br>, sinun meta-kuvauksessa pitäisi sisältää väliltä70<br>ilyönnit mukaanlukien). Käytä <u>tätä ilmaista työkalu</u><br>cuus.                                                                                    | я |
| <b>⊘</b> | Avainsanat                                                                                                    | hp laserjet 1010, др<br>скачать hp laserjet<br>laserjet 1010 драйн<br>laserjet 1010, скача<br>Hyvä, sinun sivullas                                  | райвер hp laserjet 1010, принтер hp laserjet 1010,<br>1010, скачать драйвер hp laserjet 1010, hp<br>вер для windows 7, драйвер для принтера hp<br>ать принтер hp laserjet 1010<br>si on meta -avainsanoja.                                                                                                    | , |
|          | Open Graph (OG-<br>tägit) tarjoavat<br>mahdollisuuden<br>merkitä<br>verkkosivustojen<br>sisältöä meta-<br>tiedoilla. | Hienoa, sinun sivu k<br>prop).<br>Omaisuus<br>locale<br>type<br>title<br>description                                                                | <ul> <li>käyttää hyödyksi Open Graph protokollaa (OG meta</li> <li>Sisältö</li> <li>ru_RU</li> <li>website</li> <li>Драйвер для HP LaserJet 1010 + инструкция</li> <li>как установить на компьютер</li> <li>Драйвер HP LaserJet 1010 для Windows</li> <li>XP/Vista/7/8/8.1/10. Прочитайте пошаговую инструкцию и вы установите драйвера для</li> </ul> | Ę |
|          |                                                                                                    |                                                                                                    | своего принтера. Установка выполнена на<br>примере Windows 10.                                                                                                    |   |

## SEO Sisältö

|         | image   |                                                                                                    | https://hp-laserjet-1010.ru/img/logo.png                                                                                                    |                                                                                                    |                                                                                                    |                                                                                                    |  |
|---------|---------|----------------------------------------------------------------------------------------------------|----------------------------------------------------------------------------------------------------|----------------------------------------------------------------------------------------------------|----------------------------------------------------------------------------------------------------|----------------------------------------------------------------------------------------------------|--|
|         | url     |                                                                                                    | https://hp-la                                                                                                    | aserjet-1010                                                                                                    | .ru                                                                                                    |                                                                                                    |  |
|         | site_   | name                                                                                                    | Драйвер д                                                                                                    | ля HP LaserJ                                                                                                    | et 1010                                                                                                    |                                                                                                    |  |
| Otsikot | H1<br>1 | H2<br>2                                                                                                    | H3<br>0                                                                                                    | H4<br>0                                                                                                    | H5<br>0                                                                                                    | H6<br>0                                                                                                    |  |
|         |         | <ul> <li>[H1] Драйве</li> <li>[H2] Как ус</li> <li>[H2] Устана<br/>вас Window<br/>для семерк<br/>установки и<br/>программа<br/>компьютер<br/>будет ника<br/>виндовс. Уз</li> <li>(находится<br/>списке выб<br/>рабочем сти<br/>меню «Пуск<br/>вводим сло<br/>«Этот комп<br/>и выбираем сто<br/>«Система».</li> <li>называется<br/>курсором м<br/>выбираем е<br/>том что дру<br/>драйвер. За<br/>программы<br/>папке куда<br/>понадобитс<br/>драйвера. Е<br/>ручном реж<br/>начинаем в<br/>«Панель уп<br/>Ищем пункт<br/>подраздел<br/>ниже отмеч<br/>Открывается<br/>кнопку «До<br/>осталось не<br/>принтеров.<br/>автоматиче<br/>Нажимаем<br/>списке». От<br/>следующей<br/>толаем в э<br/>самостояте<br/>нажимаем<br/>устройств.</li> </ul> | ер для НР La<br>гановить<br>вливать буд<br>s 7, то в сам<br>и 32 и 64 би<br>драйвера на<br>для работы<br>е он скорее<br>ких проблем<br>наем ее так<br>на рабочем<br>ираем значе<br>и е винды в<br>с» (левый ни<br>во - "Компы-<br>ьютер» клип<br>значение «<br>рабочем и<br>в этом окно<br>и «Тип систе<br>ыши. Есть 2<br>точном соо<br>гая разрядна<br>архиватора<br>распаковые<br>ся. Завершив<br>ска<br>архиватора<br>равления» н<br>с «борудов<br>«Просмотр у<br>ен курсорог<br>ся окно «Уст<br>бавить при-<br>емного. Наж<br>Это времоз<br>ского нахох<br>пункт «Необ<br>мечаем пос<br>картинке и<br>тих настрой<br>льно, когда<br>«Далее». По<br>Наша верси | serJet 1010<br>аст драйвер<br>юм конце и<br>птной, она в<br>не HP LaserJet<br>с архивами<br>всего уже у<br>и). Далее оп<br>с кликаем п<br>столе) прав<br>ение «Свойс<br>ы не видите<br>жний угол<br>отер". когда<br>каем по нем<br>Свойства».<br>разрядност<br>читересук<br>мы». На кар<br>разрядност<br>чивание прот<br>чивание прот<br>адля распак<br>в распаковк<br>авливать эл<br>нажимаем по<br>ание и звук<br>устройства и п<br>нер». Само<br>ание и звук<br>устройства и п<br>нер». Само<br>ание и звук<br>устройства и п<br>нер». Само<br>ание и звук<br>устройства и п<br>нер». Само<br>ание и звук<br>устройства и п<br>нер». Само<br>ание и звук<br>устройства и п<br>нер». Само<br>ание и звук<br>устройства и п<br>нер». Само<br>ание и звук<br>устройства и п<br>нер». Само<br>ание и звук<br>устройства и п<br>нер». Само<br>ание и звук<br>устройства и п<br>нер». Само<br>ание и звук<br>устройства и п<br>нер». Само<br>ание и звук<br>устройства и п<br>нер». Само | на Windo<br>чструкции<br>эм поможи<br>1010 потр<br>гаг или zi<br>становлен<br>ределяем<br>о ярлыку<br>зой кнопки<br>тва». Если<br>экрана). Са<br>поиск по<br>у правой<br>Далее пер<br>ему (по се<br>о не даст<br>ибегаем к<br>совки фай<br>димо запо<br>у переход<br>на меню «<br>Панель».<br>ней и откр<br>». В нём и<br>принтеро<br>реходим<br>ринтеро<br>роцесс и в<br>нтера мал<br>ринтер от<br>кт, как по<br>далее». Ни<br>принтер от<br>кт, как по<br>риена уст<br>сок произ<br>там отсут | ws 10, если у<br>1 будет видео<br>ет. Для<br>ребуется<br>р (на вашем<br>н, поэтому не<br>разрядность<br>«Компьютер»<br>ой мыши и в<br>1 значка на<br>лняем поиск по<br>)ткрываем его и<br>жажет иконку<br>кнопкой мыши<br>ред вами<br>эредине окна)<br>тункт<br>ке он отмечен<br>64. Драйвер<br>рстью. Дело в<br>установить<br>помощи<br>лов. Путь к<br>омнить – еще<br>цим к установке<br>цавера в<br>Пуск» и<br>Поиск находит<br>рываем окно.<br>меется<br>рв» (на картинке<br>по этой ссылке.<br>кликаем на<br>е уже позади,<br>ооцесс поиска<br>зероятно.<br>тусттвует в<br>жазано на<br>ичего не<br>определит<br>гановка.<br>водителей и<br>тствует. |  |

| Kuvat Emme löytäneet 20 yhtään kuvia tältä sivustolta.                                                                                                    |              |                                           | Кликаем «Установить с диска». Имеется в виду не диск с<br>сидирома, а жёсткий диск компьютера. Как вы помните мы<br>скачали и распаковали файлы драйвера заранее.<br>Нажимаем на пункт «Обзор» и переходим в папках к<br>разархивированным файлами. Отбираем один файл в этой<br>папке. Из-за того что стоит сортировка по формату .inf<br>другие файлы отображаться не будут. Кликаем «Открыть».<br>Имя файла будет с цифрами «1010». Путь к файлам<br>установки установлен. Выбранный нами файл содержит<br>информацию для установки. Нажимаем «Ок». Последний<br>пункт. Выбираем драйвер какого из устройств<br>устанавливается. Нажимаем по HP LaserJet 1010 HB (как<br>показано на картинке), а потом кликаем «Далее». Юзеру<br>будет предложено ввести имя принтера, которое будет<br>отображаться в системе а названии и при отправке файлов<br>на печать. Менять что-либо не стоит. Кликаем «Далее» и<br>ждём завершения инсталяции. Процесс крайне быстрый.<br>Разархивированные файлы автоматически копируются в<br>нужные директории системы. После завершения настройки<br>можно отправить на печать пробную страницу. Нажимая<br>кнопку «Готово» завершается процесс установки. После<br>подключения принтера им можно пользоваться. Скачать<br>драйвер HP LaserJet 1010 на windows с официального сайта |
|----------------------------------------------------------------------------------------------------|--------------|-------------------------------------------|----------------------------------------------------------------------------------------------------|
|                                                                                                    | 8            | Kuvat                                     | Emme löytäneet 20 yhtään kuvia tältä sivustolta.                                                                                                    |
|                                                                                                    |              | Kirjain/HTML suhde                        | Suhde : 28%                                                                                                    |
| Kirjain/HTML suhde Suhde : 28%                                                                                                    |              |                                           | Hipoo täydellisyyttä! Tämä sivu /sivut sisältää tekstiä suhteesssa HTML-<br>koodiin on suurempi kuin 15, mutta kuitenkin alle 25 prosenttia.                                                                                                    |
| Kirjain/HTML suhde       Suhde : 28%         Hipoo täydellisyyttä! Tämä sivu /sivut sisältää tekstiä suhteesssa HTML-koodiin on suurempi kuin 15, mutta kuitenkin alle 25 prosenttia.                                                     | 0            | Flash                                     | Täydellistä!, Flash-sisältöä ei ole havaittu tällä sivulla.                                                                                                    |
| Kirjain/HTML suhdeSuhde : 28%Hipoo täydellisyyttä! Tämä sivu /sivut sisältää tekstiä suhteesssa HTML-<br>koodiin on suurempi kuin 15, mutta kuitenkin alle 25 prosenttia.FlashTäydellistä!, Flash-sisältöä ei ole havaittu tällä sivulla. | $\bigotimes$ | html-dokumentti<br>sivun sisälle (lframe) | Erittäin huono, Web-sivuilla on Iframes, tämä tarkoittaa, että Iframe-<br>sisältöä ei voida indeksoida.                                                                                                    |

#### SEO Linkit

| 0          | URL-<br>Uudelleenkirjoitus   | Hyvä. Sinun linkkisi näyttävät puhtailta!                        |
|------------|------------------------------|------------------------------------------------------------------|
| 0          | Alleviivaa URL-<br>osoitteet | Täydellistä! URL-osoitteissasi ei ole merkintöjä.                |
| $\bigcirc$ | Sivun linkit                 | Löysimme yhteensä 12 linkit jotka sisältää 1 linkit tiedostoihin |

#### SEO Linkit

Statistics Ulkoiset linkit : älä seuraa 0% Ulkoiset linkit : Antaa mehua 8.33% Sisäiset linkit 91.67%

#### Sivun linkit

| Ankkuri                         | Тууррі   | Mehu        |
|---------------------------------|----------|-------------|
| Главная                         | Sisäinen | Antaa mehua |
| LaserJet 1012                   | Sisäinen | Antaa mehua |
| LaserJet 1015                   | Sisäinen | Antaa mehua |
| LaserJet 1018                   | Sisäinen | Antaa mehua |
| LaserJet 1020                   | Sisäinen | Antaa mehua |
| Контакты                        | Sisäinen | Antaa mehua |
| HP LaserJet P1005               | Sisäinen | Antaa mehua |
| HP LaserJet Pro P1102           | Sisäinen | Antaa mehua |
| HP LaserJet Pro MFP M132 series | Sisäinen | Antaa mehua |
| HP deskjet 2320                 | Sisäinen | Antaa mehua |
| Пользовательское соглашение     | Sisäinen | älä seuraa  |
| прямой ссылке.                  | Ulkoinen | Antaa mehua |

#### SEO avainsanat

| 0 | Avainsana pilvi | драйвер <b>для</b> пункт <b>драйвера</b> |
|---|-----------------|------------------------------------------|
|   |                 | принтербудет КЛИКаем laserjet            |
|   |                 | далее нажимаем                           |

#### Avainsanojen johdonmukaisuus

| Avainsana | Sisältö | Otsikko | Avainsanat | Kuvaus | Otsikot |
|-----------|---------|---------|------------|--------|---------|
| кликаем   | 9       | ×       | ×          | ×      | ¥       |

# Avainsanojen johdonmukaisuus

| для      | 9 | × | × | × | × |
|----------|---|---|---|---|---|
| драйвера | 9 | × | × | × | × |
| нажимаем | 7 | × | × | × | × |
| будет    | 7 | × | × | × | ¥ |

## Käytettävyys

| 0            | Url                                               | Sivusto : hp-laserjet-1010.ru<br>Pituus : 19                                                   |
|--------------|---------------------------------------------------|------------------------------------------------------------------------------------------------|
| 0            | Pikkukuva (favicon)                               | Hienoa, sinun sivulla on favicon (pikakuvake).                                                 |
| $\bigotimes$ | Tulostettavuus                                    | Emme löytäneet tulostusystävällistä CSS-palvelua.                                              |
| 0            | Kieli                                             | Hyvä. Ilmoitettu kieli on ru.                                                                  |
| $\bigotimes$ | Metatietosanastostan<br>dardi informaatio<br>(DC) | Tämä sivu ei käytä hyödyksi (DublinCore =DC)<br>metatietosanastostandardi informaatiokuvausta. |

#### Dokumentti

| 0            | (dokumenttityyppi);<br>Merkistökoodaus | HTML 5                                                                                                    |                                                        |
|--------------|----------------------------------------|----------------------------------------------------------------------------------------------------|--------------------------------------------------------|
| 0            | Koodaus/tietojenkäsit<br>tely          | Täydellistä. Ilmoitettu asiakirjan merkkijon                                                                                          | o on UTF-8.                                            |
| 8            | W3C Voimassaolo                        | Virheet : 38<br>Varoitukset : 5                                                                                                    |                                                        |
| 8            | Sähköpostin<br>yksityisyys             | Varoitus! Ainakin yksi sähköpostiosoite on<br>tekstistä. Käytä <u>tätä ilmaista antispam suo</u><br>sähköpostiosoitteet spämmereiltä. | löytynyt tavallisesta<br>jausta piilottaaksesi         |
| $\bigotimes$ | HTML Epäonnistui                       | Tägit Epäonnistui                                                                                                    | Esiintymät                                             |
|              |                                        | <center></center>                                                                                                    | 18                                                     |
|              |                                        | Epäillyt HTML-koodit ovat HTML-tageja, joit<br>suositeltavaa poistaa tai korvata nämä HT                                              | :a ei enää käytetä. On<br>ML-tunnisteet, koska ne ovat |

## Dokumentti

|               |   | vanh                                                          | entuneet.                                  |
|---------------|---|---------------------------------------------------------------|--------------------------------------------|
| Nopeus neuvot |   | Erinomaista, verkkosivustosi ei käytä sisäkkäisiä taulukoita. |                                            |
|               | × | Harmillista, Sivustosi käyttää sisäisiä tyylejä.              |                                            |
|               | * | Hienoa, Sivustossasi on muutamia CSS-tiedostoja.              |                                            |
|               |   | Perfect, sivustossasi on muutamia JavaScript-tiedostoja.      |                                            |
|               |   | ×                                                             | Harmillista, sivustosi ei hyödynnä gzipia. |

## Mobiili

| 0 | Mobiili optimointi |   | Apple-kuvake            |
|---|--------------------|---|-------------------------|
|   |                    | ~ | Meta Viewport -tunniste |
|   |                    | * | Flash sisältö           |

# Optimoi

| 0 | XML Sivukartta | Hienoa, sivustossasi on XML-sivukartta.<br>http://hp-laserjet-1010.ru/sitemap.xml<br>http://hp-laserjet-1010.ru/sitemap.xml                                                                                                    |
|---|----------------|----------------------------------------------------------------------------------------------------|
| 0 | Robots.txt     | http://hp-laserjet-1010.ru/robots.txt<br>Hienoa, sivustossasi on robots.txt-tiedosto.                                                                                                    |
| 8 | Analyysit      | Puuttuu<br>Emme tunnistaneet tällä sivustolla asennettua analytiikkatyökalua.<br>Web-analyysilla voit mitata kävijän toimintaa verkkosivustollasi.<br>Sinulla on oltava vähintään yksi analytiikkatyökalu, mutta voi myös olla<br>hyvä asentaa toinen tietojen tarkistamiseen soveltuva työkalu. |